# **Eda** Evidence obchodních aktivit

## Proces Artikly a sklad

Tento dokument obsahuje popis správy artiklů a skladů.

#### Obsah:

| Obecné informace k artiklům           | 2 |
|---------------------------------------|---|
| Struktura dat                         | 3 |
| Naskladnění artiklu                   | 3 |
| Přeskladnění artiklu                  | 3 |
| Nákupní ceník                         | 4 |
| Prodejní ceník                        | 4 |
| Zobrazení zůstatků a historie artiklů | 5 |

#### Autor a kontaktní osoba:

Tomáš Rosinský

Pohankova 15, Brno Tel: 606 746 325 email: <u>software@rosinsky.cz</u> www: <u>www.rosinsky.cz</u>

## Obecné informace k artiklům

Artikl je katalogová položka definující typ přístroje, materiálu, sestavy nebo služby. Podle typu položky je s tímto artiklem dále nakládáno:

- Přístroj definuje jej Sériové číslo, naskladňuje, přeskladňuje a vyskladňuje se vždy po 1 kusu
- Materiál definuje jej Lot, lze naskladňovat, přeskladňovat a vyskladňovat po více kusech
- Sestava definuje sestavu artiklů (zatím jen obecně bez přiřazení konkrétních artiklů), nelze naskladňovat ani vyskladňovat, zůstatek na skladu je vždy 0
- Služba definuje službu, nelze naskladňovat ani vyskladňovat, zůstatek na skladu je vždy 0

U každého artiklu je definován výrobce a primární dodavatel.

Dále je možné k artiklům zadávat lokalizované názvy a popisy, které se využijí při načítání položek k objednávkám, dodacím listům fakturám podle zvolené jazykové varianty daného záznamu.

K artiklu lze také přiřadit obrázky, které bude možné v budoucnu použít v nabídkách a cenících.

Ke každému artiklu lze definovat nákupní ceny pro jednotlivé dodavatele a měny a také prodejní ceny pro jednotlivé měny. U ceny lze definovat období platnosti. Hromadně lze ceny spravovat v seznamu nákupních a prodejních cen. Pro správu cen musí mít uživatel nastavena práva.

K artiklu lze také definovat standardní a maximální slevu. Standardní sleva je použita při přidání artiklu do nabídky či objednávky, zároveň je hlídáno překročení maximální slevy.

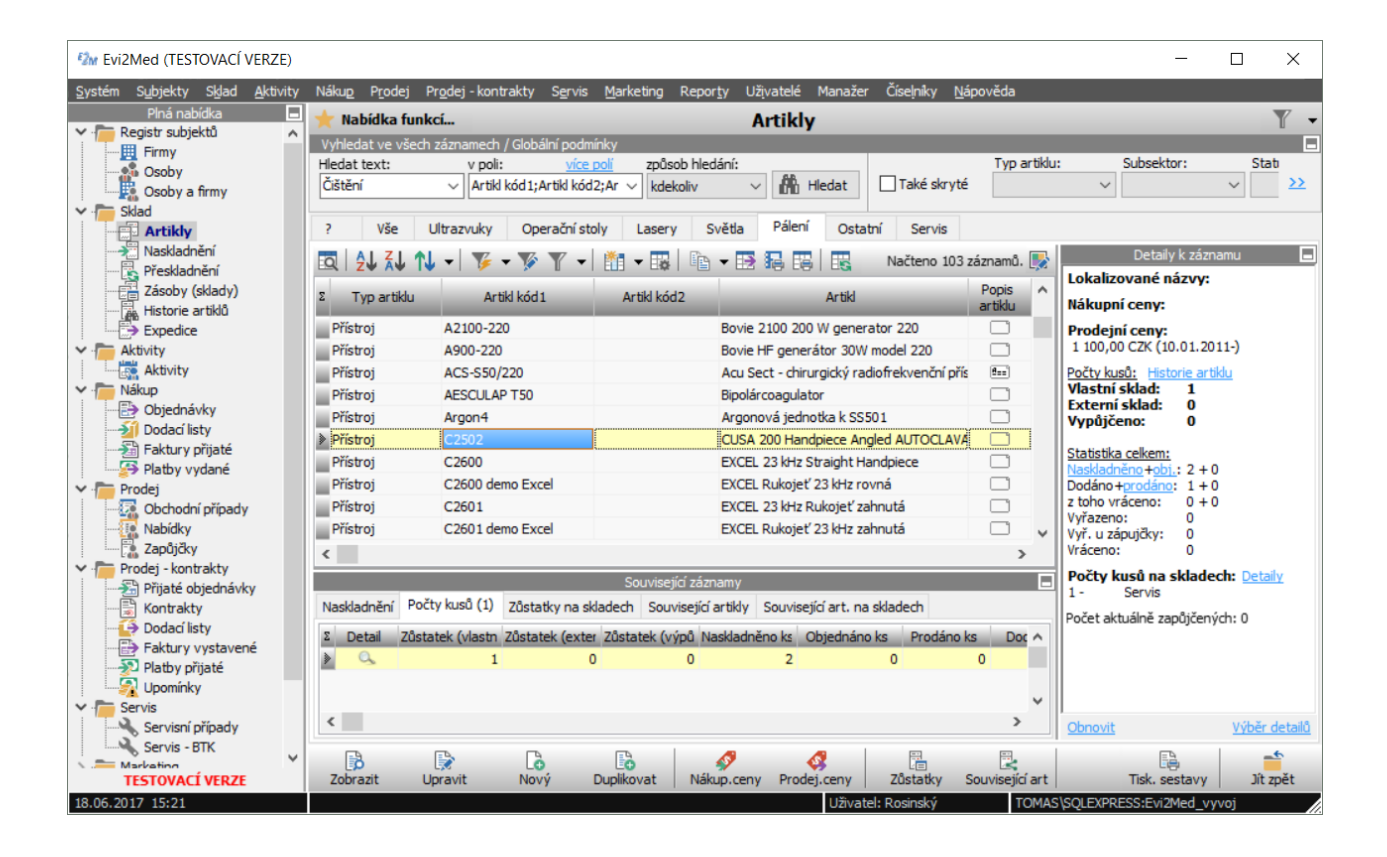

### Struktura dat

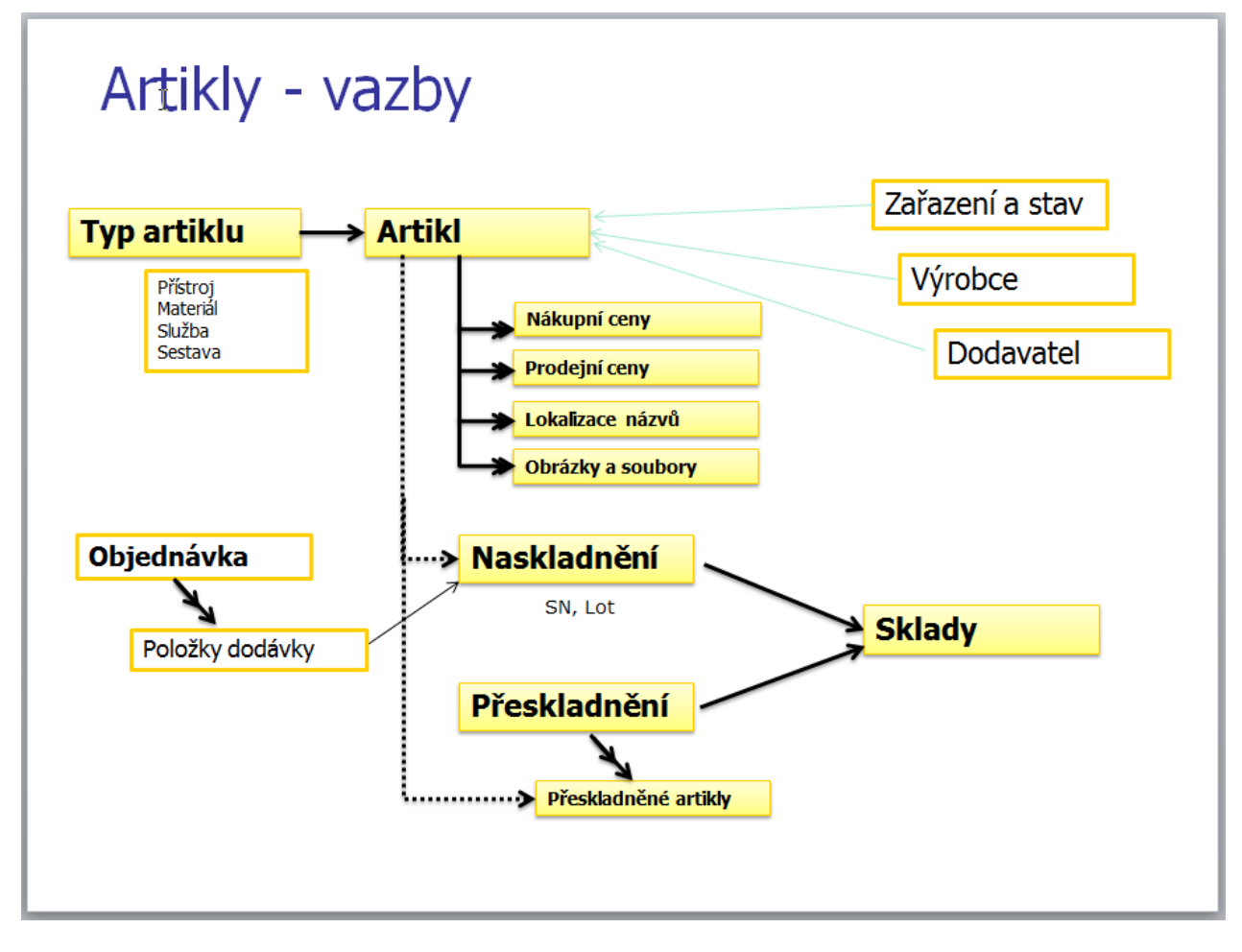

## Naskladnění artiklu

Artikl lze naskladnit následujícími způsoby:

#### A/ bez vazby na objednávku

- jako nové naskladnění přímo z pohledu naskladnění
- jako duplikát již existujícího naskladnění z pohledu naskladnění
- s předvyplněným artiklem z pohledu Artikly

#### B/ s vazbou na objednávku

• z dodacího listu objednávky, ze seznamu položek volbou Naskladnit

Po naskladnění je artikl zobrazen na zvoleném skladu.

## Přeskladnění artiklu

- v pohledu Přeskladnění založte nové přeskladnění, zadejte sklady a osoby
- v záložce položky k přeskladnění vyberte přeskladňované artikly

Zadáním přeskladnění se ihned změní zůstatky na skladech (nezáleží tedy na zadaném datu přeskladnění).

## Nákupní ceník

- v pohledu artikly zvolte <u>Nákupní ceny</u>
- zobrazí se seznam zadaných ceníkových položek pro vybraný sektor a dodavatele
- každá cena má určenou platnost a měnu
- akcí <u>+Nové položky</u> lze k vybranému dodavateli hromadně přidat do ceníku nové položky výběrem seznamu artiklů, následně lze přímo v seznamu doplnit cena těchto položek
- akcí <u>Hromadně upravit</u> lze pro všechny právě zobrazené položky hromadně nastavit platnost a upravit cenu položek pomocí zadaného koeficientu, upravené ceny lze uložit přímo do současných položek ceníku nebo lze vytvořit nové položky ceníku pro další období
- akcí <u>Generovat prodejní ceny</u> lze hromadně vytvořit prodejní ceny výpočtem z nákupních cen

## Prodejní ceník

- v pohledu artikly zvolte Prodejní ceny
- zobrazí se seznam zadaných ceníkových položek pro vybraný sektor a dodavatele
- každá cena má určenou platnost a měnu
- akcí <u>+Nové položky</u> lze přidat do ceníku nové položky výběrem seznamu artiklů, následně lze přímo v seznamu doplnit cena těchto položek
- akcí <u>Hromadně upravit</u> lze pro všechny právě zobrazené položky hromadně nastavit platnost a upravit cenu položek pomocí zadaného koeficientu, upravené ceny lze uložit přímo do současných položek ceníku nebo lze vytvořit nové položky ceníku pro další období
- v dolní části ceníku je zobrazen seznam nákupních cen s vypočtenou současnou marží (porovnáním nákupní a prodejní ceny) a s navrženou novou cenou podle zvolené měny a požadované marže

| 2 Evi2Med (TESTOVACÍ VERZE)    |                                                                                     |                               |                        |                                  |                  |                         | -                                |                           |
|--------------------------------|-------------------------------------------------------------------------------------|-------------------------------|------------------------|----------------------------------|------------------|-------------------------|----------------------------------|---------------------------|
| Systém Sybjekty Sklad Aktivity | Nákup Prodej Pre                                                                    | odej - kontrakty S <u>e</u> r | rvis <u>M</u> arketing | Reporty Užįvatelé Manažei        | ř Číselník       | v <u>N</u> ápověda      |                                  |                           |
| Plná nabídka 📃                 | 🛨 Nabídka funkci                                                                    | í                             |                        | Artikly - Prodeiní cen           | v                |                         |                                  |                           |
| Y hegistr subjektů 🔨           |                                                                                     |                               |                        |                                  |                  |                         |                                  |                           |
|                                | Sektor:                                                                             | Subsektor:                    | Dodav                  | atel: vsecnny do                 | davatele         | Filtrovat kod art       | Kiu:                             |                           |
| Osoby a firmy                  | - Vše -                                                                             | ~                             | ✓ Integ                | ra, Immeuble Séquoia 2, Saint P  | riest            | ~                       | Skrýt j                          | položky po platnosti      |
| V To Sklad                     | * Přístroj                                                                          | Materiál Centru               | - Chužba               |                                  |                  |                         |                                  |                           |
| Artikly                        | - Histoj                                                                            | Material Sestave              | a Siuzba               |                                  |                  |                         |                                  |                           |
| Naskladnění                    |                                                                                     | •   🌾 • 🌾 🍸                   | 🔹 🔝 🔹                  |                                  |                  | <u>Vložit</u> ze schra  | ánky <u>Import</u> dat <u>In</u> | f <u>ormace</u> o záznamu |
| Zásoby (sklady)                | Σ Sektor                                                                            | Řada artiklu                  | Artikl kód 1           | Artikl                           | Popis<br>artiklu | Cena Měny               | Platné od                        | Platné do                 |
| Historie artiklů               | Pálení                                                                              | DISECTRON                     | F75311                 | Dissectron Console (CE Syste     |                  | 0 000,00 Kč             |                                  | k                         |
| Expedice                       | Pálení                                                                              | CUSA Excel                    | C2601                  | EXCEL 23 kHz Rukojeť zahnut      |                  | 12 000,00 Kč            |                                  | 31.12.2015 k              |
| Aktivity                       | Pálení                                                                              | CUSA Excel                    | C2601                  | EXCEL 23 kHz Rukojeť zahnut      |                  | '1 265,00 Kč            | 01.01.2016                       |                           |
| ✓ → Nákup                      | Pálení                                                                              | CUSA Excel                    | C2600                  | EXCEL 23 kHz Straight Handpi     |                  | 12 000,00 Kč            |                                  | 31.12.2015 k              |
| - Dbjednávky                   | Pálení                                                                              | CUSA Excel                    | C2600                  | EXCEL 23 kHz Straight Handpi     |                  | Kč                      | 18.11.2011                       | 18.11.2011 k              |
|                                | Pálení                                                                              | CUSA Excel                    | C2600                  | EXCEL 23 kHz Straight Handpi     |                  | '1 265,00 Kč            | 01.01.2016                       |                           |
| Faktury přijaté                | Pálení                                                                              | CUSA Excel                    | C2602                  | EXCEL 36 kHz rovná rukojeť p     |                  | 2 500,00 Kč             |                                  | 31.12.2011 k              |
| Platby vydané                  | Pálení                                                                              | CUSA Excel                    | C2602                  | EXCEL 36 kHz rovná rukojeť p     |                  | '1 265,00 Kč            | 01.01.2016                       |                           |
| Prodej Obchodní případy        | Pálení                                                                              | CUSA Excel                    | CUSA Excel 8           | EXCEL CUSA CONSOLE s přísl       |                  | i0 000,00 Kč            |                                  | k                         |
| Nabídky                        |                                                                                     |                               |                        |                                  |                  |                         |                                  | ×                         |
| Zapůjčky                       | <                                                                                   |                               |                        |                                  |                  |                         |                                  | >                         |
| Prodej - kontrakty             |                                                                                     |                               | Nákupi                 | ní ceny vybraného artiklu a výpo | očet prodeji     | ní ceny                 |                                  |                           |
| Přijaté objednávky             | Σ Dodava                                                                            | atel (info)                   | Cena                   | Měna Balení S                    | Současná m       | ar Cena v měně          | Nová cena s marž                 | í Výstupní mi \land       |
| Kontrakty                      | Integra, Immeuble                                                                   | e Séquoia 2, Saint Prie       | : 30 000,0             | 00 EUR ks                        | -2               | ,0 765 000,00           | 1 147 500,0                      | 0 Kč                      |
| Eaktury vystavené              |                                                                                     |                               |                        |                                  |                  |                         |                                  | ~                         |
| Platby přijaté                 | <                                                                                   |                               |                        |                                  |                  |                         |                                  | >                         |
|                                | Marže %: Nová cer                                                                   | na s marží: Přepo             | čet na:                | s do 🛛 🗹 Ukončit platnost so     | učasného a       | a založit jako nový zá: | znam k datu 01.0                 | 1.2017 ~                  |
| Y F Servis                     | 50,0 1147500,00 Kč v ceny V Přejit po zadání na další záznam Zaokrouhlovat cenu na: |                               |                        |                                  |                  |                         |                                  |                           |
| Servisní případy               |                                                                                     | Kurzn                         | <u>něn</u>             |                                  |                  | (zaokrouh               | edni nahoru)                     | <u> </u>                  |
| Servis - BIK                   |                                                                                     |                               | #                      |                                  |                  |                         |                                  |                           |
| TESTOVACÍ VERZE                | Upravit (                                                                           | Odstranit A                   | rtikl Nové po          | oložky Hromadně upr.             |                  | Uložit Stor             | no Tisk. sesta                   | /y Jít zpět               |

• tlačítkem Přenos do ceny lze v ceníku uložit novou vypočtenou cenu

## Zobrazení zůstatků a historie artiklů

V pohledu **Artikly** je v detailních informacích zobrazena statistika artiklu (počty nakoupených a prodaných kusů) a zůstatky na skladech.

V pohledu **Zásoby** (sklady) je seznam konkrétních kusů (SN+Lot) na jednotlivých skladech (tedy bez již prodaných).

V pohledu **Historie artiklů** je seznam konkrétních kusů (SN+Lot) na jednotlivých skladech včetně prodaných. Zde je tedy možné rychle vyhledat umístění konkrétního SN nebo Lotu.

Z pohledu Artikly lze do okna Zásoby a Historie přejít rovnou na výpis zásob a historie vybraného artiklu.

V pohledech Zásoby a Historie lze navíc vyvolat **detailní historii** vybraného kusu (SN nebo Lot) s výpisem všech naskladnění, přeskladnění, zápůjček, prodejů, servisů apod.

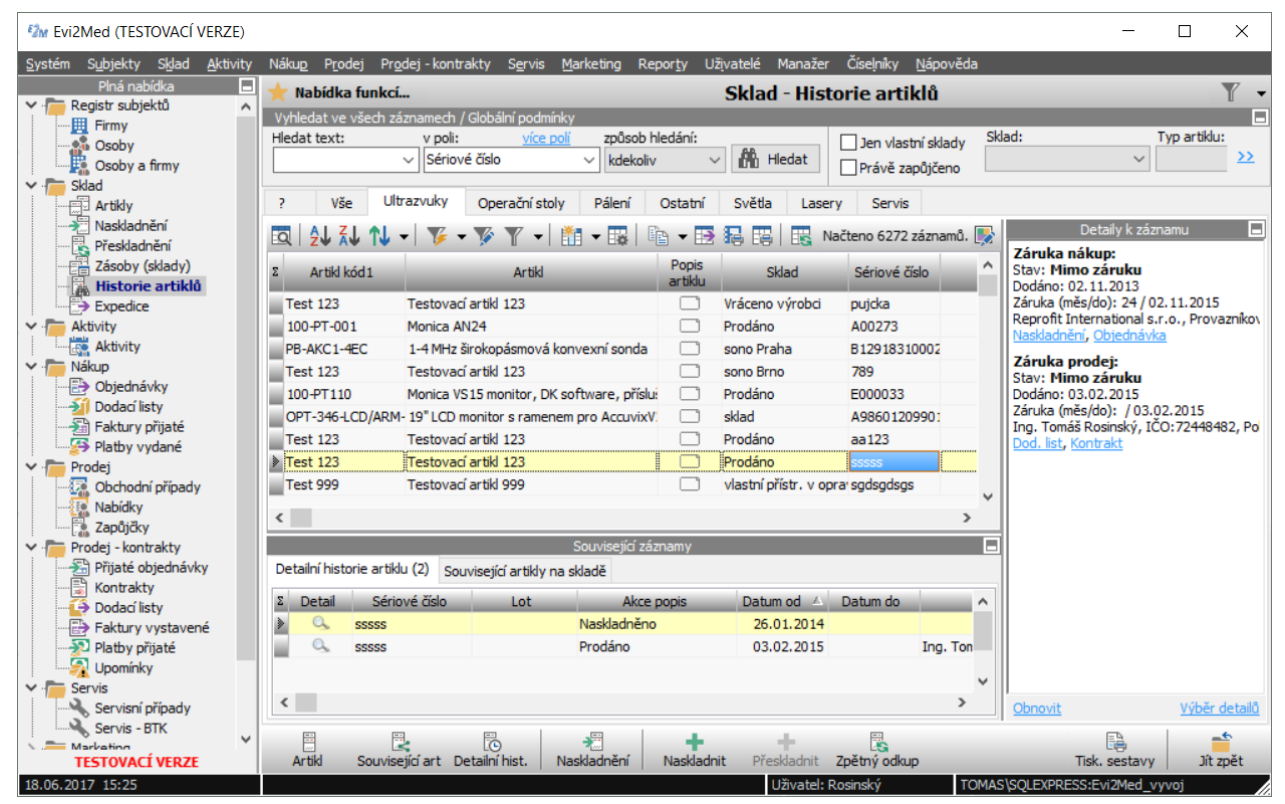

U prodaných kusů je možné taky využít funkci **Zpětný odkup**.

Automaticky se zobrazí přesný popis procesu odkupu, který se skládá ze dvou kroků:

- označení odkoupených kusů v dodávce (bude automaticky zobrazena)
- nové naskladnění kusu se stejným SN (s vazbou na objednávku nebo bez vazby)